# myguide

How to add an application in OneLogin

myguide.org

#### Welcome

In this guide, we will learn to add an application in OneLogin

| onelogin  |          |                                                                                                    | Administration (AK) Aish |  |
|-----------|----------|----------------------------------------------------------------------------------------------------|--------------------------|--|
| Frequents | Q Search |                                                                                                    | Browse App Store         |  |
|           |          | You don't have any apps set up. <b>Velcome</b> In this guide, we will learn to add an application in OneLogin <b>●</b> |                          |  |

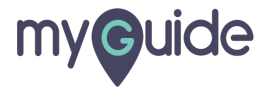

#### Click on "Administration"

| onelogin  |                       | Administration | Click on "Administration" |
|-----------|-----------------------|----------------|---------------------------|
|           | Q Search              |                | •                         |
| Frequents | Company: Everything 👻 | В              | rowse App Store           |
|           | You don't have any a  | apps set up.   |                           |
|           |                       |                |                           |
|           |                       |                |                           |
|           |                       |                |                           |
|           |                       |                |                           |
|           |                       |                |                           |
|           |                       |                |                           |
|           |                       |                |                           |

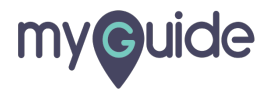

## Hover over Applications

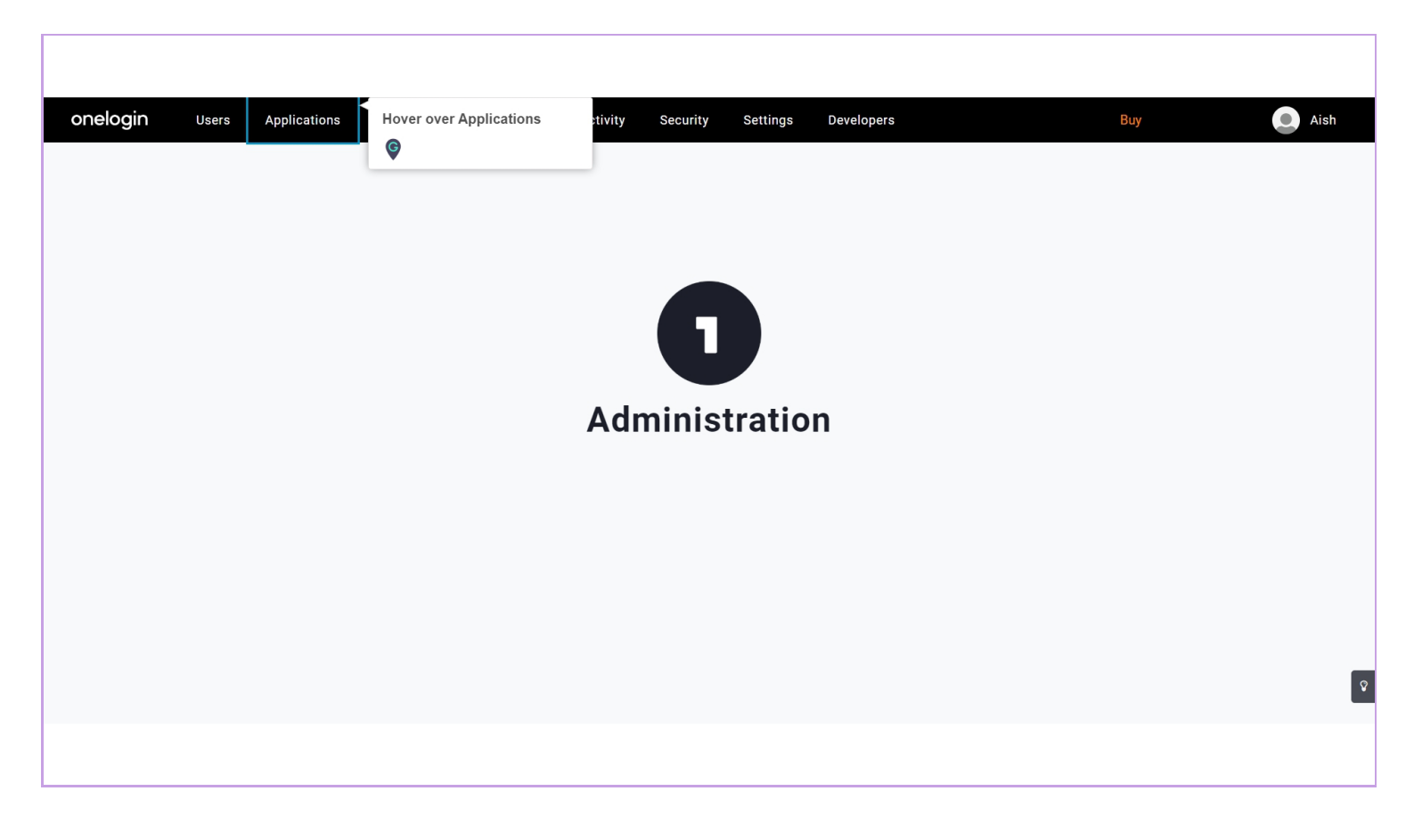

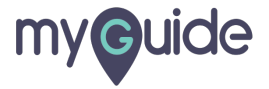

#### Click on "Applications"

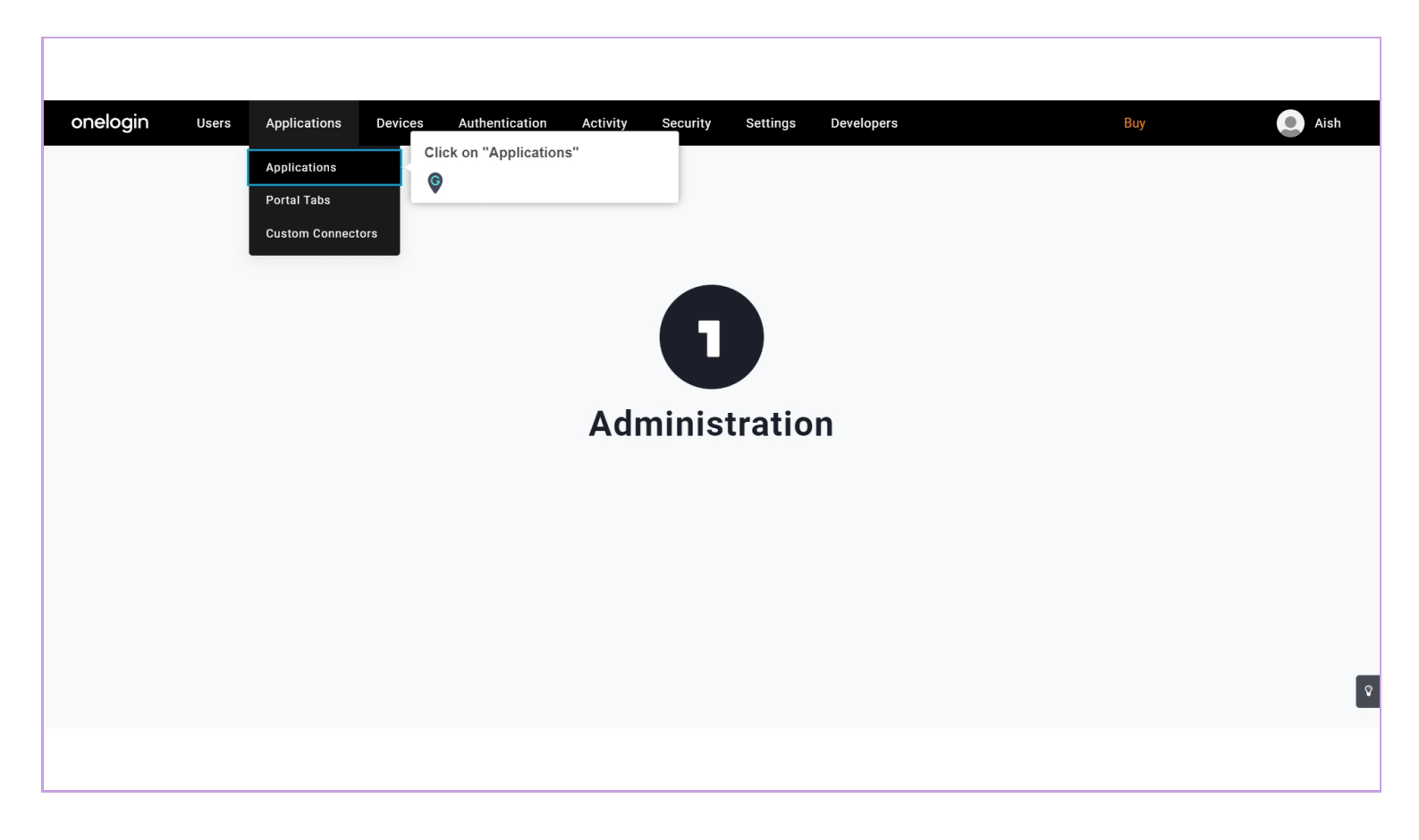

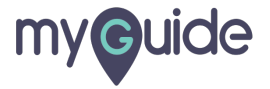

# Click on "Add App"

| onelogin Users<br>Applications | Applications | Devices | Authentication | Activity | Security | Settings | Developers | Buy<br>Click on "Add App"<br>© | Aish |
|--------------------------------|--------------|---------|----------------|----------|----------|----------|------------|--------------------------------|------|
| Q search company apps          |              |         |                |          |          |          |            |                                |      |
| No company apps have been      | added.       |         |                |          |          |          |            |                                |      |
|                                |              |         |                |          |          |          |            |                                |      |
|                                |              |         |                |          |          |          |            |                                |      |
|                                |              |         |                |          |          |          |            |                                |      |
|                                |              |         |                |          |          |          |            |                                |      |
|                                |              |         |                |          |          |          |            |                                |      |
|                                |              |         |                |          |          |          |            |                                |      |
|                                |              |         |                |          |          |          |            |                                |      |

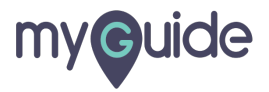

#### Look for apps from here

Select a category

| onelogin Users Applications Devices A | uthentication Activity Security Settings Developers | Buy Oish                             |
|---------------------------------------|-----------------------------------------------------|--------------------------------------|
| Find Applications                     |                                                     |                                      |
| Q search                              |                                                     |                                      |
| Accounting (306)                      | ERP (29)                                            | Productivity (111)                   |
| Advertising (29)                      | Events (16)                                         | Product Management (8)               |
| Airlines (22)                         | Expense Manager Look for apps from here             | Professional Services Automation (7) |
| Analysts (12)                         | Fax (19)                                            | Project Management (77)              |
| Analytics (108)                       | File sharing (62)                                   | Public Relations (7)                 |
| Answer Management (1)                 | Financial services (216)                            | Publishing (26)                      |
| Appointment Scheduling (17)           | Fitness (1)                                         | Purchasing (2)                       |
| Automated Testing (3)                 | Food (1)                                            | Quality Management (7)               |
| Automotive (67)                       | Food Delivery (2)                                   | Real estate (46)                     |
| Backup (37)                           | FTP (2)                                             | Recognition (8)                      |
|                                       |                                                     |                                      |
|                                       |                                                     |                                      |

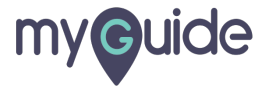

#### Select an app

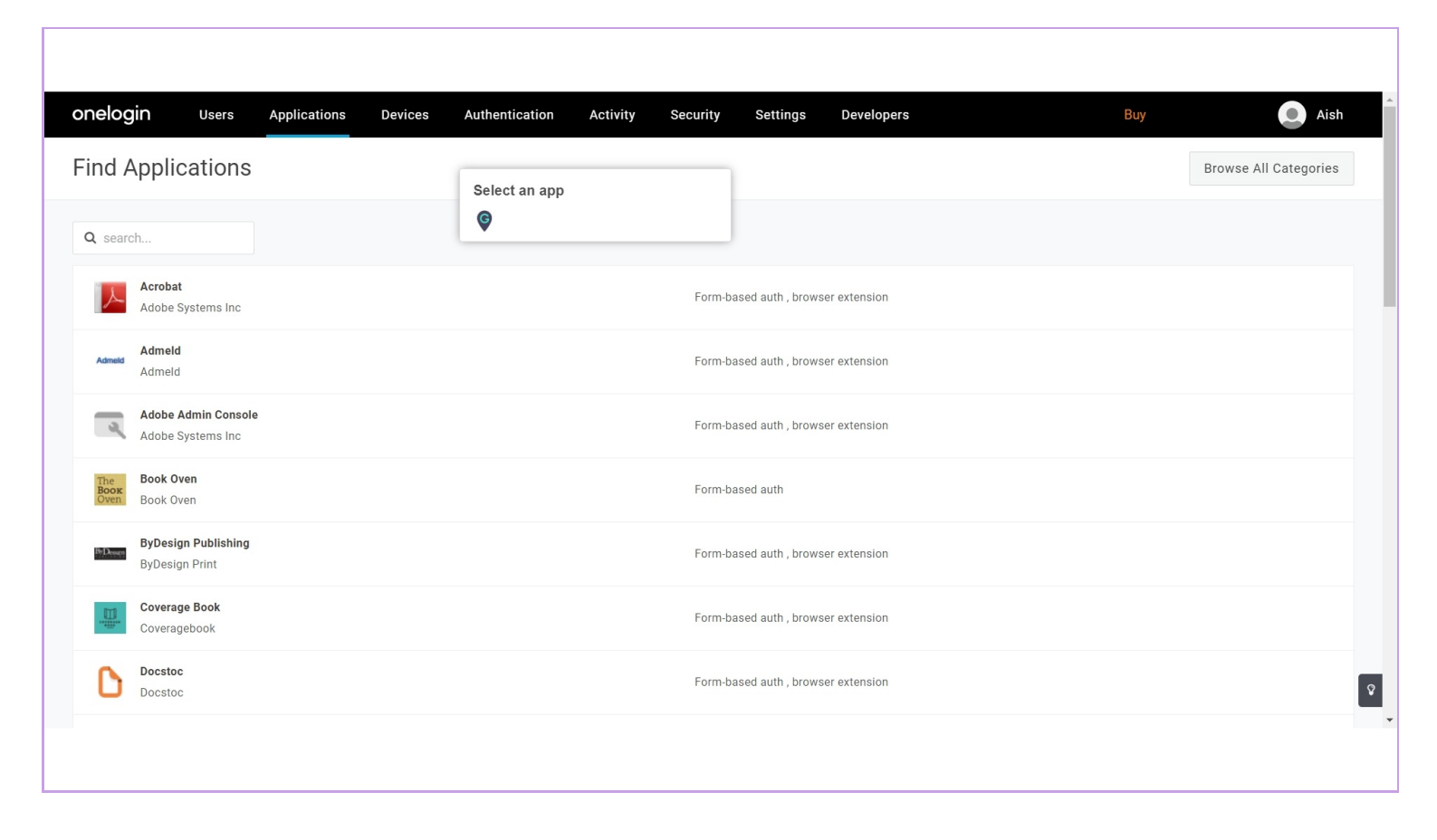

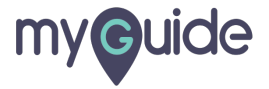

# You can add description here

| nelogin Us                     | ers Applications Devices Authentication                                                                                                    | Activity Security Settings Developers                                                                                           | Buy 💽 Aish  |
|--------------------------------|----------------------------------------------------------------------------------------------------|----------------------------------------------------------------------------------------------------|-------------|
| op Listing /<br>dd Harvard Bus | iness Review                                                                                                    |                                                                                                    | Cancel Save |
| Configuration                  | Prectangular Icon         Image: Constraint of the precision of the precision of the | Square Icon         HBR         4:1 as         (i) Upload a square Icon at least 512x512px as either a transparent .PNG or .SVG |             |
|                                | Description<br>200 characters                                                                                                    | You can add description here                                                                                                    |             |
|                                |                                                                                                    |                                                                                                    | <i>h</i>    |

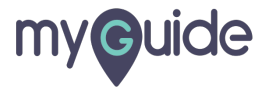

## Click on "Save"

| onelogin u                      | Users Applications Devices Authentication Activity Security Settings Developers                                                            | Buy . Aish      |  |  |
|---------------------------------|----------------------------------------------------------------------------------------------------|-----------------|--|--|
| App Listing /<br>Add Harvard Bu | isiness Review                                                                                                    | Cancel Save     |  |  |
| Configuration                   | Rectangular loon<br>() Upload an icon with an aspect-ratio of 2.64:1 as<br>either a transparent .PNG or .SVG<br>Description<br>200 because | Click on "Save" |  |  |
|                                 |                                                                                                    | ß               |  |  |

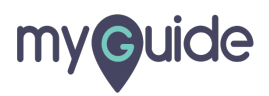

#### The app was added successfully!

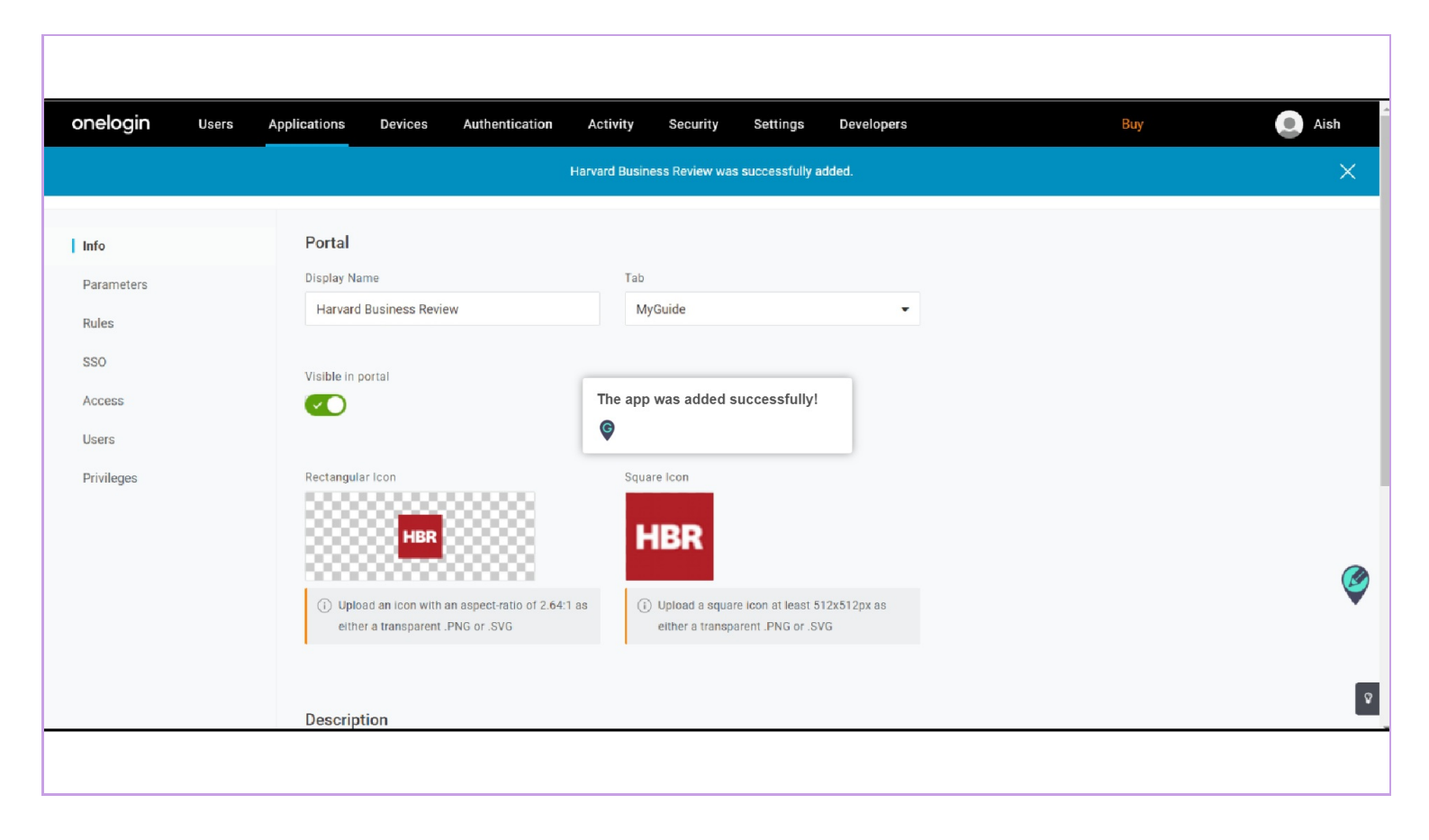

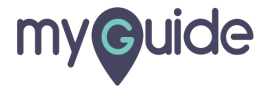

# **Thank You!**

myguide.org

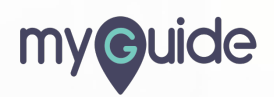